## SHOP DRAWINGS – Drawing Configuration – Schedules

Modified on: Thu, 19 Sep, 2019 at 8:43 PM

## Schedules

| Frame Add/Modify Roof Elements | Delete Frame | Insert Rafters | Split<br>Parts | Create<br>Assembly Settings •        |
|--------------------------------|--------------|----------------|----------------|--------------------------------------|
|                                |              | Roof+M         |                | Create Assembly                      |
|                                |              |                |                | Drawing Configuration                |
|                                |              |                |                | Add Frames or Assemblies to Assembly |
|                                |              |                |                | Update Frame Assembly                |
|                                |              |                |                | Disassemble Assembly                 |
|                                |              |                |                | Calculate Assembly Dimensions        |
|                                |              |                |                | Calculate Framing Element Mass       |
|                                |              |                |                | Purge Detail Views if no Assembly    |
|                                |              |                |                | Part Assembly Menu                   |
|                                |              |                |                | Smart Dimensions                     |
|                                |              |                |                |                                      |
| R Drawing Config               |              |                |                | – – ×                                |

| Create View       View       View Name       Framing Layer       Template Type       Schedule Template       Count Field Type         Image: Count Count           | Create View       View       View Name       Framing Layer       Template Type       Schedule Template       Count Field         Image: Create View       Num       View Name       Assembly Part List       All Layers       Schedule Instance ×       Roof Assembly Part List       By Assem         Image: Create View       Schedule Instance ×       Schedule Instance ×       Roof Framing Schedule Instance ×       By Assem         Image: Create View       Schedule Instance ×       Schedule Instance ×       Roof Framing Schedule Instance ×       By Assem                                                                                                    | Type<br>bly Instance 👻 |
|----------------------------------------------------------------------------------------------------|----------------------------------------------------------------------------------------------------|------------------------|
| Image: Second system by Part List       Assembly Part List       All Layers       Schedule Instance       Roof Assembly Part List       By Assembly Instant         Image: Image: Im | Image: Weight and the system       Image: Weight and the system       Assembly Part List       All Layers       Schedule Instance       Roof Assembly Part List       By Assem         Image: Weight and the system       1 ×       Schedule v       Frame       Frame       Schedule Instance       Roof Framing Schedule       By Assem                                                                                                    | bly Instance 🗸         |
| Image: Constraint of the system       Frame       Frame       Schedule Instance       Roof Framing Schedule       By Assembly Instant         Image: Constraint of the system       Schedule       Schedule       Schedule Instance       Roof Sheathing Schedule       By Assembly Instant         Image: Constraint of the system       Schedule       Schedule Instance       Roof Sheathing Schedule       By Assembly Instant         Image: Constraint of the system       Assembly Material Takeoff       All Layers       Schedule Instance       Roof Assembly Material Takeoff       By Assembly Instant         Image: Constraint of the system       Schedule Instance       Roof Framing Schedule       By Assembly Instant         Image: Constraint of the system       Battens       Batten       Schedule Instance       Roof Framing Schedule       By Assembly Instant                                                                                                    | Image: Image: state of the state of the | - I - I I              |
| Image: Constraint of the system         Sheathing         Sheathing         Schedule Instance         Roof Sheathing Schedule         By Assembly Instant           Image: Constraint of the system         Image: Constraint of the system         Assembly Material Takeoff         Assembly Material Takeoff         All Layers         Schedule Instance         Roof Assembly Material Takeoff         By Assembly Instant           Image: Constraint of the system         Image: Constraint of the system         Battern         Schedule Instance         Roof Framing Schedule         By Assembly Instant                                                                                                    |                                                                                                    | oly instance 🔍         |
| Image: Constraint of the system         Assembly Material Takeoff         Assembly Material Takeoff         Assembly Material Takeoff         By Assembly Instant           Image: Constraint of the system         1 × 0         Schedule         Schedule Instance × 0         Roof Assembly Material Takeoff × 0         By Assembly Instant           Image: Constraint of the system         Batten × 0         Schedule Instance × 0         Roof Framing Schedule × 0         By Assembly Instant                                                                                                    | V 1 V Schedule v Sheathing Schedule Instance V Roof Sheathing Schedule v By Assem                                                                                                    | bly Instance 🛛         |
| Image: Schedule         Schedule         Battens         Batten         Schedule Instance         Roof Framing Schedule         By Assembly Instance                                                                                                    | 🖌 1 🔻 Material Takeoff 🔻 Assembly Material Takeoff 🔹 All Layers 🔹 Schedule Instance 👻 Roof Assembly Material Takeoff 👻 By Assem                                                                                                    | bly Instance 🛛         |
|                                                                                                    | Image: Schedule         Setters         Battern         Schedule Instance         Roof Framing Schedule         By Assem                                                                                                    | bly Instance 🕚         |
| Image: Second line         Second line         Roofing         Paneling         Schedule Instance         Roof Roofing Schedule         By Assembly Instance                                                                                                    | Image: Second line         Schedule         Roofing         Paneling         Schedule Instance         Roof Roofing Schedule         By Assem                                                                                                    | bly Instance 🛛         |

Roof+M creates schedules in the roof assembly using predefined settings.

Create View - select the schedule views you want to create in the assembly.

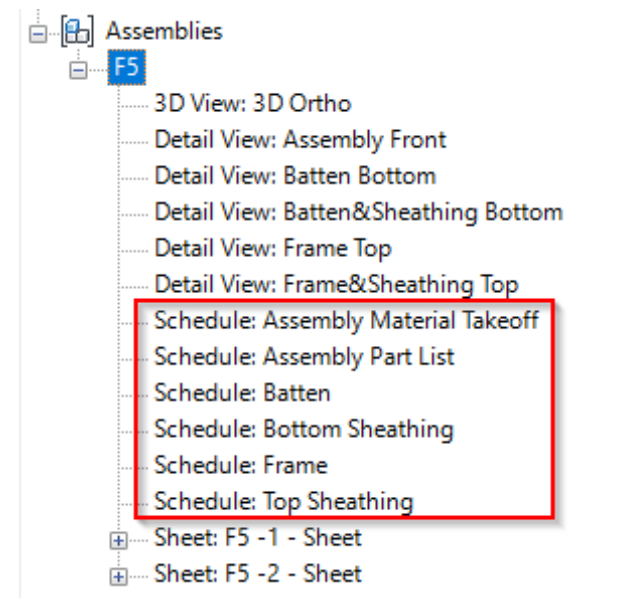

View Name - enter a name for the selected view.

**Framing Layer** – select the framing layer you want to filter in the view. It can be: main Frame, Battens, Roofing, Paneling, Sheathing, etc.

Template Type - select if the template schedule should come from the current project or from the template project.

**Schedule Template** – select a schedule from your current project to be a template for the assembly part list, material takeoff, and other schedules.

Regular schedule which is used as a template:

| Detail Views (Detail)                                          |                | <roof f<="" th=""><th>raming S</th><th>chedule&gt;</th><th></th></roof> | raming S | chedule>   |                     |
|----------------------------------------------------------------|----------------|-------------------------------------------------------------------------|----------|------------|---------------------|
| Schedules/Quantities                                           | A              | В                                                                       | С        | D          | E                   |
|                                                                | Framing Member | FM SortMark                                                             | Count    | Cut Length | Framing Member Mass |
| Roof Assembly Part List                                        | P.1            |                                                                         |          |            |                     |
| Roof Connection Schedule                                       | Board          | BD-1                                                                    | 1        | 72.25      | 0.0000 lbm          |
| Roof Framing Schedule                                          | Board          | BD-2                                                                    | 1        | 77.75      | 0.0000 lbm          |
| Roof Framing Structural Connections - Mark Definition Schedule | Board          | BD-3                                                                    | 1        | 83.25      | 0.0000 lbm          |
| Roof Framing Structural Framing - Mark Definition Schedule     | Board          | BD-4                                                                    | 3        | 96.00      | 0.0005 lbm          |
| Roof Sheathing Schedule                                        | Common Joist   | J-1                                                                     | 1        | 162.15     | 0.0007 lbm          |

## Assembly schedule which is created using Roof+:

| Sheets (all)                                            | Ĭ  | R-1: Sched       | ule: Frame S                                                  | chedule | - Imperial Ro | oof+ 2017 Demo      |  |  |  |  |
|---------------------------------------------------------|----|------------------|---------------------------------------------------------------|---------|---------------|---------------------|--|--|--|--|
| ⊕ ⊕ Families                                            | 11 |                  | <fr< td=""><td>ame Scl</td><td>nedule&gt;</td><td></td></fr<> | ame Scl | nedule>       |                     |  |  |  |  |
|                                                         |    |                  |                                                               |         |               |                     |  |  |  |  |
|                                                         |    | A                | B                                                             | С       | D             | E                   |  |  |  |  |
| 🖃 🔠 Assemblies                                          |    | Framing Member   | FM SortMark                                                   | Count   | Cut Length    | Framing Member Mass |  |  |  |  |
|                                                         |    |                  |                                                               |         |               |                     |  |  |  |  |
| - 3D View: 3D Ortho                                     |    | R-1              |                                                               |         |               |                     |  |  |  |  |
| — Detail View: Assembly Section A                       |    | Board            | BD-4                                                          | 3       | 96.00         | 0.0005 lbm          |  |  |  |  |
| Detail View: Frame Front                                |    | Common Joist     | J-1                                                           | 1       | 162.15        | 0.0007 lbm          |  |  |  |  |
| Detail View Frame Ten                                   |    | Common Joist     | J-2                                                           | 2       | 164.55        | 0.0015 lbm          |  |  |  |  |
| Detail view: Frame Top                                  |    | Edge Joist       | EJ-1                                                          | 1       | 139.35        | 0.0006 lbm          |  |  |  |  |
| Detail View: Frame&Sheathing Top                        |    | Edge Joist       | EJ-2                                                          | 1       | 164.55        | 0.0007 lbm          |  |  |  |  |
| <ul> <li>Schedule: Assembly Material Takeoff</li> </ul> |    | Hip_Valley Board | HVB-1                                                         | 1       | 42.61         | 0.0001 lbm          |  |  |  |  |
| — Schedule: Assembly Part List                          |    | Trimmer          | BT-1                                                          | 1       | 69.44         | 3.2631 lbm          |  |  |  |  |
| Schedule: Frame Schedule                                |    | Trimmer          | π-1                                                           | 1       | 96.00         | 4.5490 lbm          |  |  |  |  |
| Schedule: Sheathing Schedule                            |    | Trimmer          | Π-2                                                           | 1       | 96.00         | 10.0077 lbm         |  |  |  |  |
| - Sheet: R-1 - Sheet                                    | ~  | 12               |                                                               |         |               | 17.8239 lbm         |  |  |  |  |

Sample schedules will be loaded with **Roof+M**  $\rightarrow$  **Settings**  $\rightarrow$  **Load Families**. You can modify it or create your own with your own columns, filters, etc.

08/09/21, 08:54

| R Select Family Catalogs for Loading - | ×      |
|----------------------------------------|--------|
| Catalog Name                           | Load   |
| Main Families                          |        |
| Sample Details                         |        |
| Sample Roofing                         |        |
| Sample Schedules                       | ✓      |
| Sample Tags                            |        |
| Notes                                  |        |
| Company Catalog Name Browse            | Load   |
| Browse                                 |        |
|                                        |        |
| Overwrite Paramet                      | ters 🗌 |
| Load Additional Types Cancel OK        | [      |

The software automatically creates additional parameters that can be used in schedules. *Example:* **Framing Member Mass** – shows the mass (or weight) of every element.

Note: Elements need to have material assigned with a **Density** value. Materials can be assigned to the element subcategory in **Revit**  $\rightarrow$  **Manage**  $\rightarrow$  **Object Styles**.

| B.O. Footing                    |                  | y                                                                         |           |            |                     |
|---------------------------------|------------------|---------------------------------------------------------------------------|-----------|------------|---------------------|
| Foundation                      |                  | <roof f<="" td=""><td>Framing S</td><td>Schedule&gt;</td><td></td></roof> | Framing S | Schedule>  |                     |
| Level 1                         |                  |                                                                           |           |            | -                   |
| Roof                            | A                | В                                                                         | C         | U          | E                   |
| Roof Framing                    | Framing Member   | FM SortMark                                                               | Count     | Cut Length | Framing Member Mass |
| Site Plan                       | R-1              |                                                                           |           |            |                     |
| T.O. Footing                    | Board            | BD-1                                                                      | 1         | 72.25      | 0.0000 lbm          |
| Ceiling Plans                   | Board            | BD-2                                                                      | 1         | 77.75      | 0.0000 lbm          |
| Level 1                         | Board            | BD-3                                                                      | 1         | 83.25      | 0.0000 lbm          |
| 3D Views                        | Board            | BD-4                                                                      | 3         | 96.00      | 0.0005 lbm          |
| Elevations (Building Elevation) | Common Joist     | J-1                                                                       | 1         | 162.15     | 0.0007 lbm          |
| Sections (Building Section)     | Common Joist     | J-2                                                                       | 2         | 164.55     | 0.0015 lbm          |
| Detail Views (Detail)           | Cut              | Cut-1                                                                     | 1         | 91.25      | 0.0000 lbm          |
|                                 | Edge Joist       | EJ-1                                                                      | 1         | 139.35     | 0.0006 lbm          |
| egenas                          | Edge Joist       | EJ-2                                                                      | 1         | 164.55     | 0.0007 lbm          |
| chedules/Quantities             | Hip_Valley Board | HVB-1                                                                     | 1         | 42.61      | 0.0001 lbm          |
| Roof Assembly Material Takeoff  | Trimmer          | BT-1                                                                      | 1         | 69.44      | 3.2631 lbm          |
| Roof Assembly Part List         | Trimmer          | π-1                                                                       | 1         | 96.00      | 4.5490 lbm          |
| Roof Connection Schedule        | Trimmer          | π-2                                                                       | 1         | 96.00      | 10.0077 lbm         |
| Roof Framing Schedule           | 16               |                                                                           |           |            | 17.8239 lbm         |

## **Count Field Type**

| Asse | mbly Views De   | tail View   | Schedules Sheets     |                           |                   |                        |                                  |                           |
|------|-----------------|-------------|----------------------|---------------------------|-------------------|------------------------|----------------------------------|---------------------------|
| Crea | te Schedule Vie | ws —        |                      |                           |                   |                        |                                  |                           |
|      | ×               |             |                      |                           |                   |                        |                                  |                           |
|      | Create View     | View<br>Num | View                 | View Name                 | Framing Layer     | Template Type          | Schedule Template                | Count Field Type          |
|      | $\checkmark$    | 1 ×         | Part List 🛛 🗸        | Assembly Part List        | All Layers 🛛 🗸    | Schedule Instance \vee | Roof Assembly Part List V        | By Assembly Instance 🔻    |
|      | ~               | 1 ×         | Schedule Y           | Frame Schedule            | Frame v           | Schedule Instance \vee | Roof Framing Schedule Y          | By Assembly Instance 🔻    |
|      | ~               | 1 ×         | Schedule Y           | Sheathing Schedule        | Sheathing ×       | Schedule Instance \vee | Roof Sheathing Schedule V        | By Assembly Instance      |
|      | ~               | 1 ×         | Material Takeoff 🛛 🗸 | Assembly Material Takeoff | All Layers 🗸 🗸    | Schedule Instance \vee | Roof Assembly Material Takeoff 💉 | By Assembly Type          |
|      | ~               | 1 ×         | Schedule Y           | Batten Schedule           | Batten v          | Schedule Instance \vee | Roof Framing Schedule V          | By Assembly Instance \vee |
|      | ✓               | 1 ×         | Schedule Y           | Secondary Frame Schedule  | Secondary Frame 💉 | Schedule Instance V    | Roof Framing Schedule v          | By Assembly Instance \vee |

**Count Field Type** – elements can be counted for one instance of the assembly (By Assembly Instance) or can be counted across multiple instances of an assembly (By Assembly Type).

Make sure that **Calculate Totals** setting is selected in your schedule template:

| Project Browser - Metric+Roof+2019+Wood+Demo                                                                                                    | 🚱 {3D} 🔂 🔝                                                                                                 |                                                                  | 🕤 🖱 Frame Front 👘 Frame                  |                                                                        | () <sup>®</sup> Frame Top                                                        | Frame Schedule X                                                                                                    |                                                                                                    |   |
|----------------------------------------------------------------------------------------------------|----------------------------------------------------------------------------------------------------|------------------------------------------------------------------|------------------------------------------|------------------------------------------------------------------------|----------------------------------------------------------------------------------|----------------------------------------------------------------------------------------------------|----------------------------------------------------------------------------------------------------|---|
| Revit Links                                                                                                    | <frame schedule=""/>                                                                                       |                                                                  |                                          |                                                                        |                                                                                  |                                                                                                    |                                                                                                    |   |
| ⊨R-18                                                                                                    | A                                                                                                    | B                                                                | C                                        | D                                                                      |                                                                                  | E                                                                                                    | 1                                                                                                    |   |
| R-18     B View: 3D Ortho     Detail View: Assembly Section A     Detail View: Frame Front     Detail View: Frame Top     Detail View: Frame&Sheathing Top     Schedule: Assembly Material Takeoff     Schedule: Frame Schedule     Schedule: Frame Panel_11     Roof 300 - Frame Panel_11     Roof 300 - Frame Panel_12     JD View: 3D Ortho     Detail View: Frame Front     Detail View: Frame Front     Detail View: Frame Schedule     Schedule: Assembly Part List     Schedule: Satembly Part List     Schedule: Satembly Part List     Schedule: Satembly Part List     Schedule: Satembly Section A     Detail View: Assembly Section A     Detail View: Frame Front     Detail View: Frame Front     Detail View: Frame Top     Detail View: Secondary Frame Top     Schedule: Assembly Part List     Schedule: Assembly Part List     Schedule: Frame Schedule     Schedule: Frame Schedule     Schedule: Frame Schedule     Schedule: Frame Schedule     Schedule: Frame Schedule     Schedule: Frame Schedule     Schedule: Frame Schedule | A<br>Framing Member<br>R-18<br>Blocking<br>Board<br>Common Joist<br>Edge Joist<br>Trimmer<br>Trimmer<br>11 | В<br>FM SortMark<br>SBJ-1<br>BD-1<br>J-1<br>EJ-1<br>TT-1<br>TT-2 | C<br>Count<br>3<br>3<br>2<br>2<br>1<br>1 | D<br>Cut Length<br>2400.00<br>4148.41<br>4148.41<br>2400.00<br>2400.00 | 2.90 kg<br>11.80 kg<br>128.50 kg<br>65.67 kg<br>12.96 kg<br>5.75 kg<br>247.57 kg | E<br>Member Mass<br>Schedule Proper<br>Fields Filter<br>Fields:<br>Framing Memb<br>FM SoftWark<br>Cut Length<br>Framing Memb | perties Sorting/Grouping Formatting Appearance  ver mberSortMark mber k Heading: Count Heading: Count Heading orientation: Heading orientation: Heiding orientation: Heiding orie | × |
| Zooms in or out using the Ctrl + mouse wheel or Ctrl +                                                                                                    | - <i>Sa</i>                                                                                                |                                                                  | ~                                        | 2:0                                                                    | Main M                                                                           |                                                                                                    | OK Carrel Help                                                                                                    | 5 |

Then it will count multiple instances of assemblies. After creating or updating the assembly, you will see all counted elements of the same assemblies.f